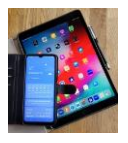

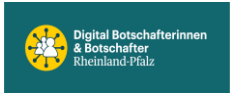

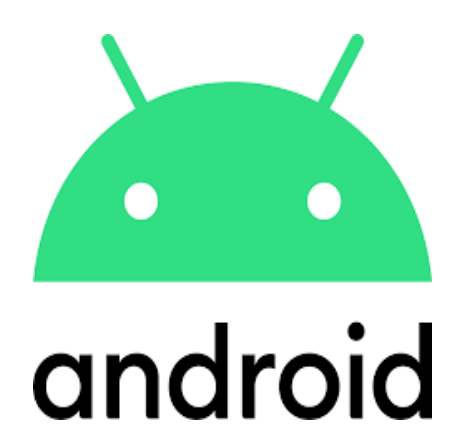

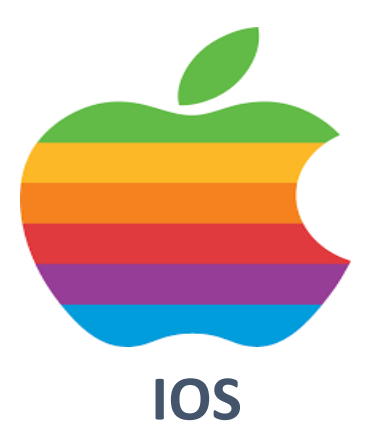

## **ChatGPT**

## Einstellungen Individuell konfigurieren

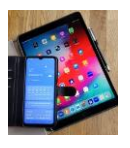

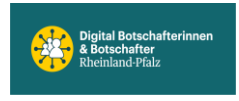

KI-Anwendungen werden laufend aktualisiert. ChatGPT von OpenAI lässt sich jetzt individuell anpassen. Vorausgesetzt man hat ein ChatGPT Konto erstellt. So kann man u.a. festlegen, wie ChatGPT den Benutzer nennen soll oder welche Eigenschaften ChatGPT haben soll. Auch, ob z.B. irgendwelche Vorlieben oder Abneigungen berücksichtigt werden sollen. Natürlich lässt sich das alles auch im jeweiligen Prompt festlegen. Grundlegende Eigenschaften müssten dann aber immer wieder neu eingegeben werden.

## iOS (Apple)

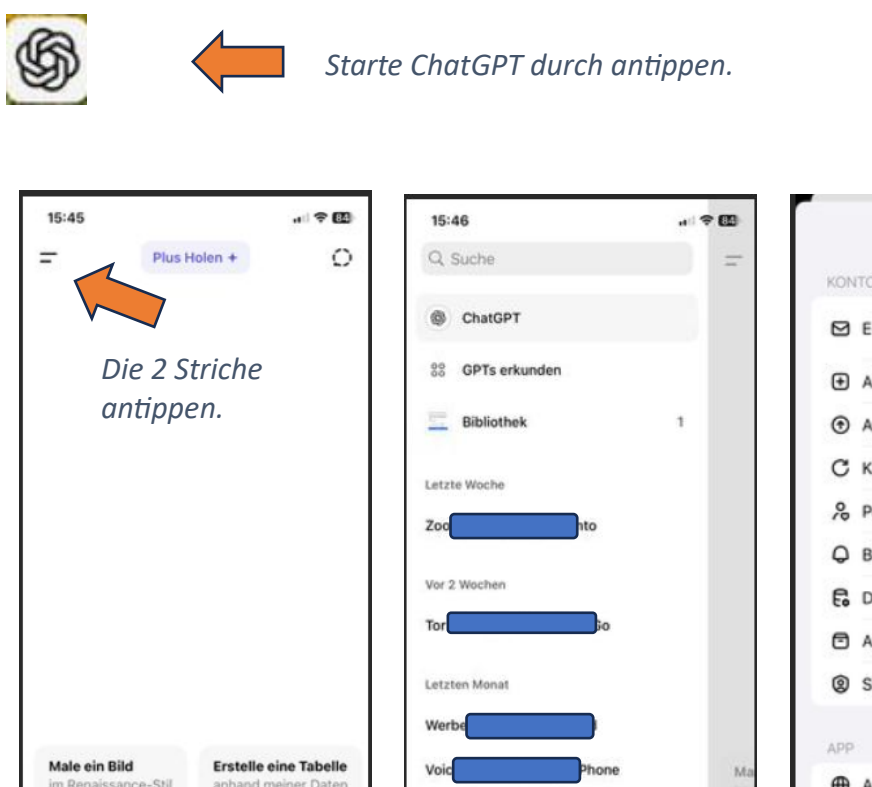

Vor 2 Monater

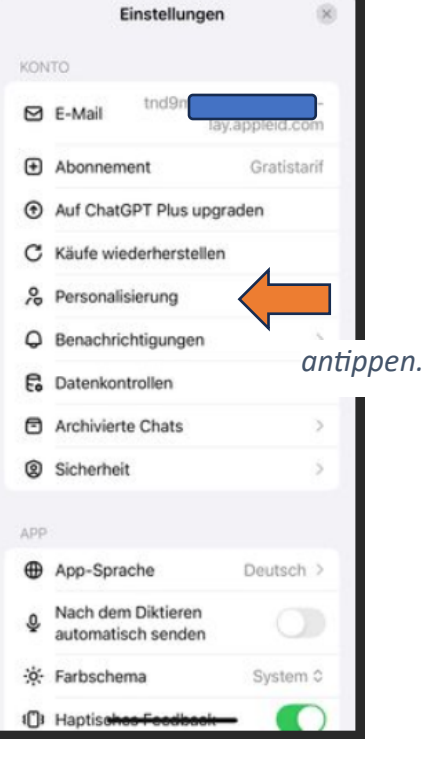

Konto antippen. 4

Stelle irgendeine Frage

+ 2

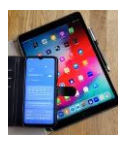

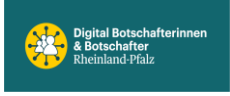

Die Eingabefelder: Wie soll dich ChatGPT ansprechen, Was machst du beruflich, Welche Eigenschaften soll ChatGPT haben, Gibt es sonst noch etwas, das ChatGPT über dich wissen sollte, sind natürlich nicht zwingend auszufüllen. Man kann seine Vorstellungen eintragen: z.B. sei geduldig und antworte immer in einfacher Sprache. Oder ich bin technischer Laie. Bitte keine Politik. Oder ich wandere gerne, bin Fußball Fan usw. Man kann die Felder auch einfach unbeantwortet lassen. Nachdem man seine Eingaben gesetzt hat unbedingt "Speichern" antippen (siehe blauer Pfeil). Oder wenn nichts von den Einträgen übernommen werden soll auf "Abbrechen" tippen, dann bleibt alles wie es vorher war.

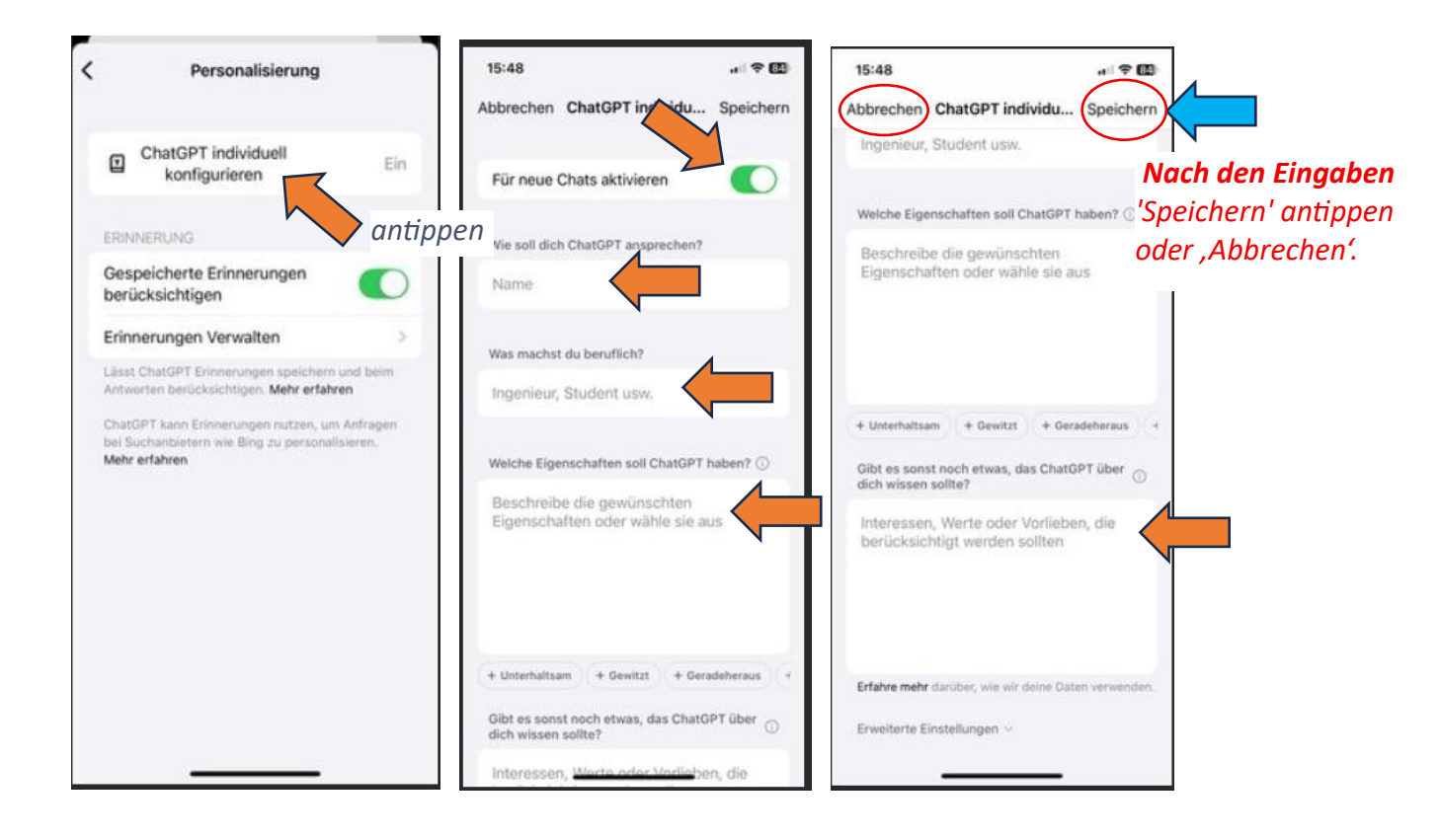

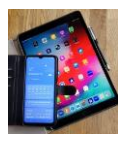

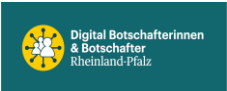

## Android (Samsung und Co)

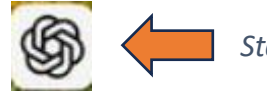

Starte ChatGPT durch antippen

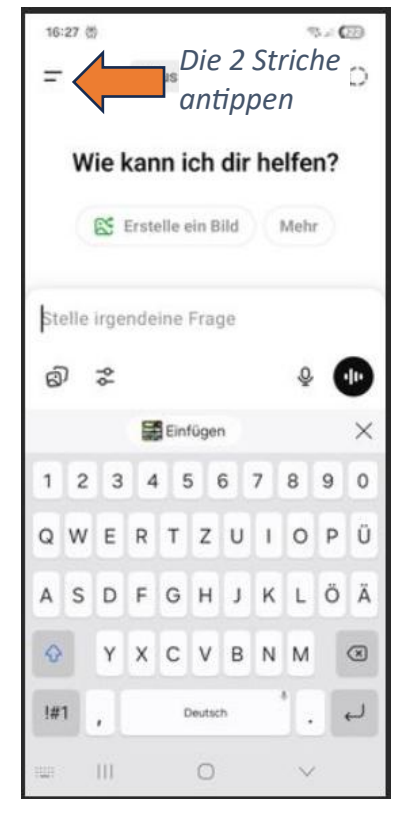

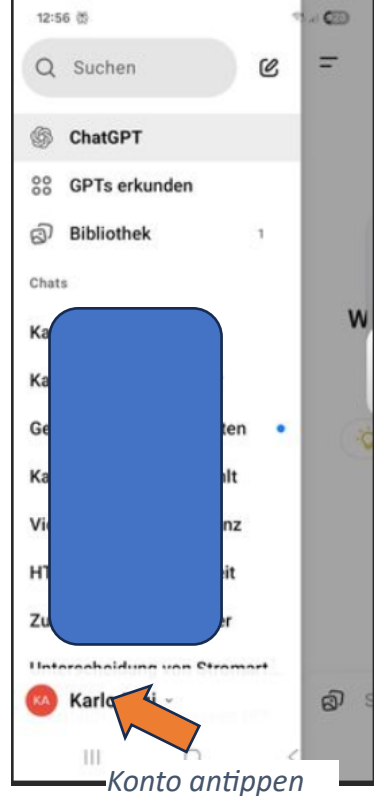

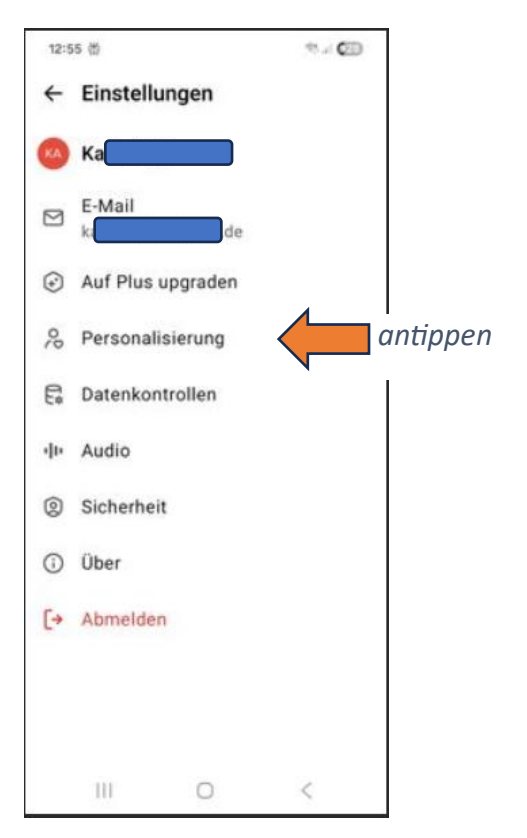

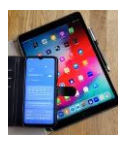

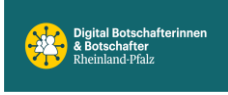

Die Eingabefelder: Wie soll dich ChatGPT ansprechen, Was machst du beruflich, Welche Eigenschaften soll ChatGPT haben, Gibt es sonst noch etwas, das ChatGPT über dich wissen sollte, sind natürlich nicht zwingend auszufüllen. Man kann seine Vorstellungen eintragen: z.B. sei geduldig und antworte immer in einfacher Sprache. Oder ich bin technischer Laie. Bitte keine Politik. Oder ich wandere gerne, bin Fußball Fan usw. Man kann die Felder auch einfach unbeantwortet lassen. Nachdem man seine Eingaben gesetzt hat unbedingt ,Haken oben rechts' antippen (siehe blauer Pfeil). Oder wenn nichts von den Einträgen übernommen werden soll ,Für neue Chats aktivieren' auf AUS stellen (mittleres Bild) , dann bleibt alles wie es vorher war.

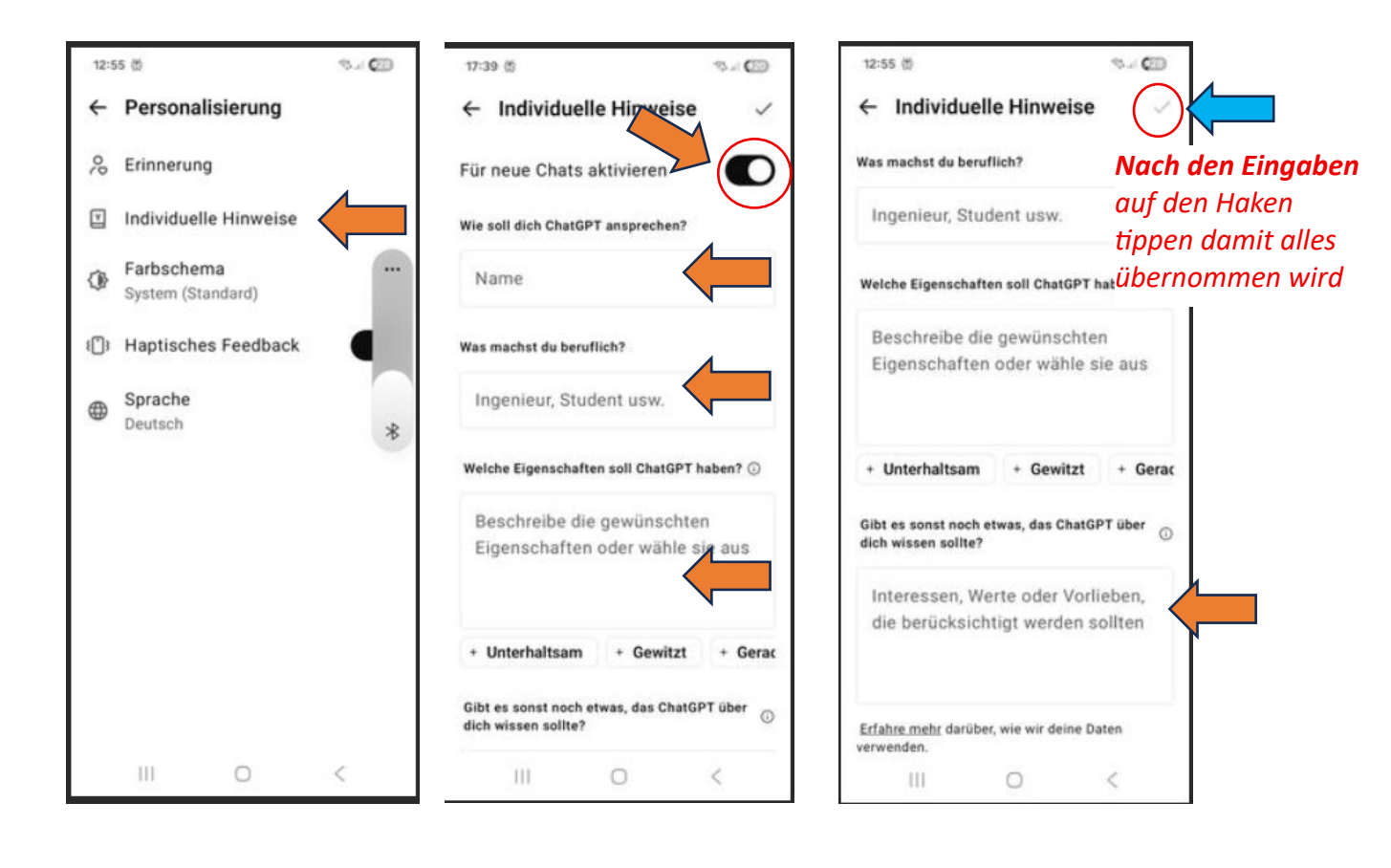